## TotalAircard.com

1. นำ CD ไดร์เวอร์ Sierra 885 Compass ใส่เครื่อง รันไฟล์สำหรับ

ติดตั้ง(3G\_Watcher\_Generic.msi) คลิก Next

| 🗟 Sierra Wireless Watcher |                                                                                                    |
|---------------------------|----------------------------------------------------------------------------------------------------|
| SIERRA WIRELESS           | Welcome to the InstallShield Wizard for Sierra<br>Wireless Watcher Build 1986                                  |
|                           | The InstallShield(R) Wizard will install Sierra Wireless Watcher<br>on your computer. To continue, click Next. |
|                           |                                                                                                    |
| 1000                      | This program is protected by copyright law and international treaties.                                         |
|                           | Next > Cancel                                                                                                  |

2. เลือก I accept... ตามด้วย Install

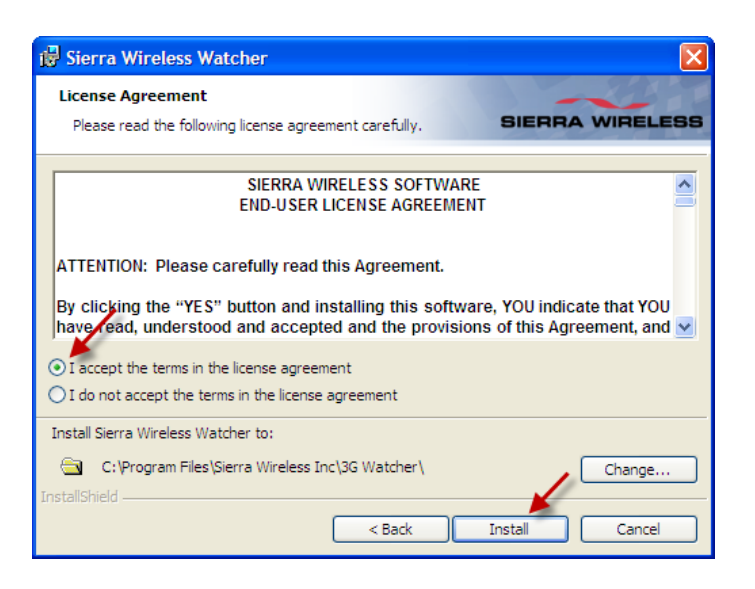

3. รอจนโปรแกรมติดตั้งเสร็จใช้เวลาประมาณ 3-5 นาที

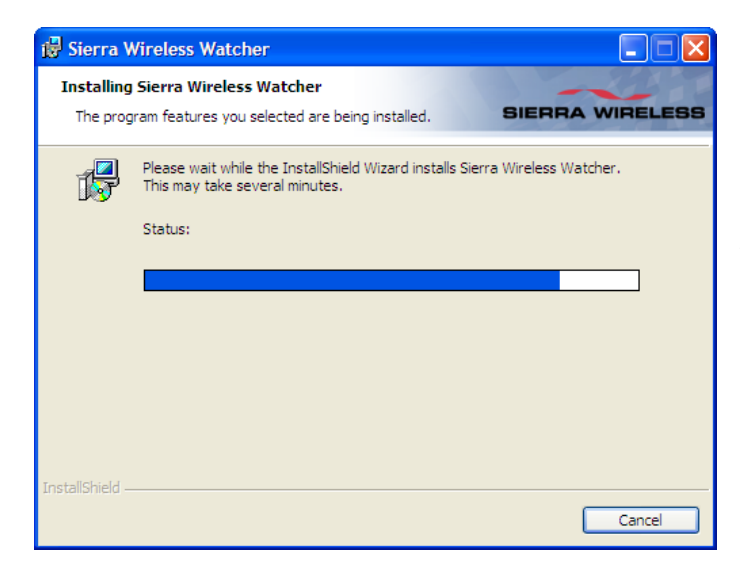

| In Progress (35%) - Please wait |                                                                                                    |
|---------------------------------|----------------------------------------------------------------------------------------------------|
| id Sierra Wireless Watcher      |                                                                                                    |
| SIERRA WIRELESS                 | InstallShield Wizard                                                                                             |
|                                 | The InstallShield Wizard has successfully installed Sierra<br>Wireless Watcher. Click Finish to exit the wizard. |
|                                 | Cancel                                                                                                    |

Sierra Wireless Device Drivers - Installing...

4. นำ Sierra 885 Compass ใส่เครื่อง รอจนไดร์เวอร์ติดตั้งเสร็จ

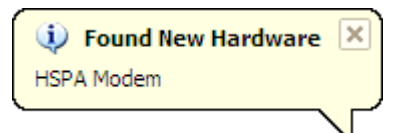

โปรแกรมจะเปิดขึ้นมาอัตโนมัติ และครั้งต่อไปเมื่อเราน้ำ Sierra
 885 Compass ใส่เครื่องโปรแกรมก็จะเปิดอัตโนมัติทุกครั้ง

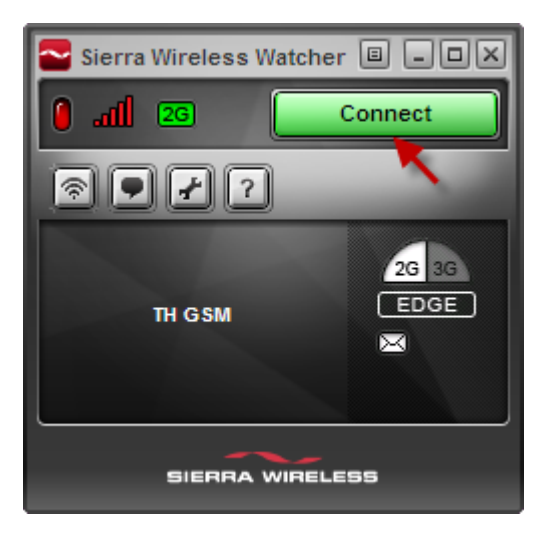

 เมื่อต้องการใช้งานอินเตอร์เน็ตให้คลิก Connect เมื่อเมื่อเลิกใช้งาน ให้คลิก Disconnect

หมายเหตุ

- สอบถามข้อมูลเพิ่มเติม โทร 085-489-8335 ทุกวัน เวลา 10:00 –
  19:00 น.
- ก่อนแจ้งปัญหาโปรดตรวจสอบว่าซิมของคุณใช้งานได้จริง จากผู้
  ให้บริการ(AIS 1175, DTAC 1678, TRUE 1331,TOT 1777)